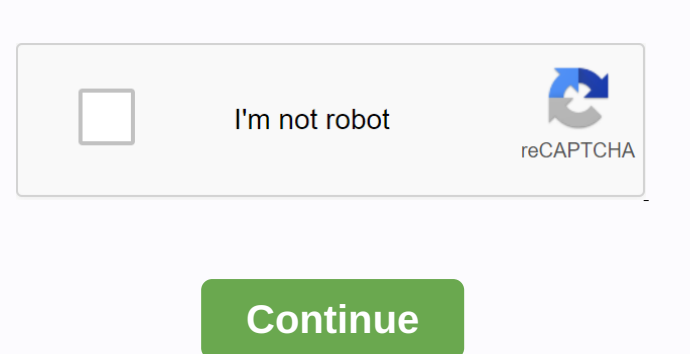

## Factorytalk historian se system management guide

| Integration with other Rockwell automatization products                                                                                                    |
|----------------------------------------------------------------------------------------------------|
| Package                                                                                                    |
| architecture                                                                                                    |
| 11 Svstem                                                                                                    |
| Requirements                                                                                                    |
| 12 User                                                                                                    |
| Documentation                                                                                                    |
| 13 On the installation                                                                                                    |
|                                                                                                    |
| 13 On the local hard                                                                                                    |
| 15 Chapter 2 Tasks before installing Synchronize time settings on FactoryTalk Historian                                                                                               |
| computers                                                                                                    |
| 17 Disable the Windows Time Zone (TZ) variable 17 Read more about the recommendations related to the                                                                                  |
| installation                                                                                                    |
| Server                                                                                                    |
| components                                                                                                    |
| 21 Install Microsoft SQL                                                                                                    |
| Server                                                                                                    |
| 21 Install the FactoryTalk Services Platform                                                                                                    |
| Enterprise                                                                                                    |
| FactoryTalk Historian                                                                                                    |
| Suites                                                                                                    |
| 28 Install FactoryTalk Historian Assets 28 Ways to install the assets of the FactoryTalk                                                                                              |
| Historian                                                                                                    |
| 29 Install FactoryTalk Historian Asset Framework Server                                                                                                    |
| Server                                                                                                    |
| 34 Install EactoryTalk Historian Live Data Interface 38 Install EactoryTalk Historian Management Tools 41 Install EactoryTalk VantagePoint (Ontional) 44 Install additional historian |
| components                                                                                                    |
| Installation of advanced server components (ontional) 44 Installation of                                                                                                    |
|                                                                                                    |
| A7 Rockwell Automation Publication HSF-IN025A-FN-F-Sentember 2013 3 Tasks after installing Configuring EactoryTalk Historian Install OLEDB Enterprise                                 |
|                                                                                                    |
| 48 Install sol server to access data 49 Install 50 Install                                                                                                    |
|                                                                                                    |
|                                                                                                    |
|                                                                                                    |
|                                                                                                    |
|                                                                                                    |
| SEIVEI                                                                                                    |
| EQ Installation and                                                                                                    |
| 52 Installation opc                                                                                                    |
| 52 Installation opc<br>client                                                                                                    |
| 52 Installation opc<br>client                                                                                                    |
| 52 Installation opc<br>client                                                                                                    |

The flexible and flexible FactoryTalk Historian can connect to virtually any control system or human hardware interface (HMI) software and collect real-time data at high speeds and at full resolution. The built-in, advanced computational engine enables programming of complex calculations such as elarming, email and pages, and data integration apps or applications that don't require user intervention. INSTALLATION AND CONFIGURATION INSTRUCTIONS Rockwell Automation products are copyright to by system or human hardware interface (HMI) software and collect real-time data at high speeds and at full resolution. The built-in, advanced computational engine enables programming of complex calculations such as elarming, email and pages, and data integration apps or applications that don't require user intervention. INSTALLATION AND CONFIGURATION INSTRUCTIONS Rockwell Automation products are copyright to by system or human hardware interface (HMI) software and collect real-time data at high speeds and at full resolution. The built-in, advanced computational engine enables programming of complex calculations such as elarming, email and pages, and data integration apps or applications that don't require user intervention. INSTALLATION AND CONFIGURATION INSTRUCTIONS Rockwell Automation, produces and/or other sistemes and/or distribution without the prior written consent of Rockwell Automation, Inc. Any reproduction and/or distribution without the prior written consent of Rockwell Automation, Inc. Any reproducts are copyright by Rockwell Automation, Inc. Any reproduction and/or distribution without the prior written consent of Rockwell Automation, Rockwell Automation, Rockwell Automation, Rockwell Automation, Rockwell Automation, Inc. Any reporter without software or hardwarks of Rockwell Automation, Inc. Any reporter without software or hardwarks of Rockwell Automation, Rockwell Automation, Rockwell Automation, Rockwell Automation, Rockwell Automation, Rockwell Automation, Rockwell Automation, Rockwell Automation, Rockwell Au

| 33 Verify that Historian Server updates data for default 55 tags Manually create or upgrade the AF SQL database                                                                                                    |
|----------------------------------------------------------------------------------------------------|
| atabase                                                                                                    |
| Jatabase                                                                                                    |
|                                                                                                    |
| 51 Check the synchronization of MDB to                                                                                                    |
| 51 Disable virus scanning 61 Chapter 5 Activation of the historian's                                                                                                    |
| server                                                                                                    |
| server                                                                                                    |
| 54 Historical safety components and their privileges                                                                                                    |
|                                                                                                    |
| server                                                                                                    |
| 78 Add a server to the FactoryTalk directory                                                                                                    |
| 10 How licenses are distributed between license pools                                                                                                    |
|                                                                                                    |
| so comgaring<br>points                                                                                                    |
| 95 Manually add individual data points                                                                                                    |
| Tour of the archives.                                                                                                    |
| Dackups                                                                                                    |
| Server.                                                                                                    |
| LU3 Configuring the connections of the historian interface                                                                                                    |
| 103 Configuring FactoryTalk Historian Live Data Interface                                                                                                    |
| Registration.                                                                                                    |
|                                                                                                    |
|                                                                                                    |
| 109 Activate Excel COM add-ins for FactoryTalk Historian DataLink 110 Record messages with FactoryTalk diagnostics                                                                                                    |
| 112 View                                                                                                    |
| nessages                                                                                                    |
| security                                                                                                    |
| 113 Check Windows administrative privileges                                                                                                    |
|                                                                                                    |
| Jeneral                                                                                                    |
|                                                                                                    |
| iound.                                                                                                    |
| 115 Error: Error retrieving interface information                                                                                                    |
| 117 Creation of                                                                                                    |
| olders                                                                                                    |
|                                                                                                    |
| 119 Configure Windows Firewall with WFCU 121 Appendix A High Availability Architecture (HA)                                                                                                    |
| 123 Working with server                                                                                                    |
| 201ectives.<br>125 Creating server 126 Verification of communication between collective members of the server. 128 Verifying the replication of configuration changes on the primary                                                                                                    |
| Server                                                                                                    |
|                                                                                                    |
| 135 Configuring the Addendus to Advanced Server Components B Configuring                                                                                                    |
| 137 Configuring ace                                                                                                    |
| nanager                                                                                                    |
|                                                                                                    |
| 140 Configuring OLEDB 140 Check oledb company                                                                                                    |
| Check the connection to the historian's server                                                                                                    |
| Jacka<br>142 Check the status of SQL Data Access                                                                                                    |
| Server                                                                                                    |
| 142 Configuring                                                                                                    |
| notifications                                                                                                    |
| notices                                                                                                    |
| 144 Create module database attributes                                                                                                    |
| 148 Restart the historian's                                                                                                    |
| Server                                                                                                    |
| 150 6 Rockwell Automation HSE-IN025A-EN-E-September 2013 Configuring live data Interface Redundancy FactoryTalk View SE TrendX Checks the use of the notification license                                                                                                    |
| 153 Check the status of OPC DA server using PI OPC                                                                                                    |
|                                                                                                    |
|                                                                                                    |
| 164 Appendix E Upgrade FactoryTalk Historian Server Upgrade                                                                                                    |
| 167 Historian SE Upgrade Of FactoryTalk Historian Asset Frame                                                                                                    |
| ramework                                                                                                    |
|                                                                                                    |
| 1/ / Kemoving a suite using a device 1/8 Appendix & Before you call or write for<br>nelp                                                                                                    |
| 179 Find the version and build the numbers                                                                                                    |
| Tasks (page 53) • Configuring FactoryTalk Historian SE (page 173) • Configuring FactoryTalk Historian SE (page 173) • Configuring the Advanced Server Components (page 173) • Configuring Listorian SE (page 173) • Configuring FactoryTalk Historian SE (page 173) • Configuring Listorian SE (page 173) • Configuring Historian Servers in High Availability Mode (page 123) • Configuring Historian SE (page 173) • Configuring Listorian SE (page 173) • Configuring Listorian SE (page 175) • Ractory Talk Kistorian SE (page 173) • Configuring Listorian SE (page 173) • Configuring Listorian SE (page 173) • Configuring Listorian SE (page 173) • Configuring Listorian SE (page 173) • Configuring Listorian SE (page 173) • Configuring Listorian SE (page 173) • Configuring Listorian SE (page 175) • Ractory Talk Kistorian SE (page 173) • Configuring Listorian SE (page 173) • Configuring Listorian SE (page 173) • Configuring Listorian SE (page 173) • Configuring Listorian SE (page 173) • Configuring Listorian SE (page 173) • Configuring Listorian SE (page 173) • Configuring Listorian SE (page 173) • Configuring Listorian SE (page 173) • Configuring Listorian SE (page 173) • Con |
| -7B5&feature=plcp). Ce želite dostopati do uporabniške dokumentacije, ki je na voljo v računalniku, pojdite na ta mesta: •V 32-bitnem operacijskem sistemu: C:\Program Files\Rockwell\Help. •Na 64-bitni operacijski sistem: C:\Program Files\Rockwell\Help. •Na 64-bitni operacijskem sistemu: C:\Program Files\Rockwell\Help. •Na 64-bitni operacijske sistem: C:\Program Files\Rockwell\Help. •Na 64-bitni operacijske isitem: C:\Program Files\Rockwell\Help. •Na 64-bitni operacijske sistem: C:\Program Files\Rockwell\Help. •Na 64-bitni operacijske sistem:     |
| Historian SE MDB to AF Transition Guide (.pdf) •FactoryTalk Historian SE OPC DA Interface Server Applications User Guide (.pdf) •FactoryTalk Historian SE Server Applications SE Server Applications SE Server |
| Server System Management (.pdt) Rockwell Automation Publication 2013 15 16 Rockwell Automation Publication 2013 Chapter 2 Before installing Tasks Disable windows time zone (TZ) Environment Variable Before installing Tasks Disable the Windows time zone (page 17). •Learn more about installation recommendations (page 18). •Configure IIS for advanced server components (page 18). For all machines that are part of FactoryTalk Historian System computers (page 17). •Learn more about installation recommendations (page 18). •Configure IIS for advanced server components (page 18). For all machines that are part of FactoryTalk Historian and client computers (page 17). •Learn more about installing Tasks Disable the Windows time zone (TZ) Environment Variable Before installing Tasks Disable the time is set and that they are set to automatically adjust to david the correct time zone (true set to automatically adjust to david to computer with FactoryTalk Historian and client computers that are part of FactoryTalk Historian and client computers that are part of set to automatically adjust to david the correct time zone (true set to automatically adjust to david to computer with FactoryTalk Historian and client computers that are part of set to avail to computer with FactoryTalk Historian and client computers to avail to controller supering and that they are set to automatically adjust to david to computer with FactoryTalk Historian and client computers to avail to computer with FactoryTalk Historian and client computers to avail to computer with FactoryTalk Historian and client computers to avail to computer with FactoryTalk Historian and client computers to avail to computer with FactoryTalk Historian and client computers to avail to computer with FactoryTalk Historian and client computers to avail to computer with FactoryTalk Historian and client computers to avail to compute set to avail to compute set to avail to compute set to avail to compute set to avail to compute set to avail to compute set to avail to compute set to a |

Synchronized correctly with restore additional system to additional system to additional syst

EN-E-September 2013 19 Chapter 2 Pre-set Tasks 20 Rockwell Automatization Publication HSE-IN025A-EN-E -September 2013 Chapter 3 Installation of FactoryTalk Historian SE components (page 28). •Advanced server components (page 28). •Advanced server (page 28). •FactoryTalk Historian SE components (page 28). •Advanced server (page 28). •Advanced server (page 28). •Adv Services Platform (page 23) -Factory Talk Historian Asset Framework installation of Factory Talk Historian Asset Framework installation of Factory Talk Historian Asset Framework installation of Pactory Talk Historian Asset Framework installation of Pactory Talk Historian Asset Framework installation and configuring IIS. This guide is available on the Factory Talk VantagePoint installation DVD. For use With Factory Talk VantagePoint installation Asset Framework installation Asset Framework installation Asset Framework installation Asset Framework installation Asset Framework installation Asset Framework installation Asset Framework installation Asset Framework installation Asset Framework installation Asset Framework installation Asset Framework installation Pactory Talk VantagePoint installation Pactory Talk VantagePoint ins VantagePoint v3.1.5 and higher. This article is available on Rockwell Automation Knowledgebase (. To install only the Asset Framework SQL database, you must run the installation on a computer that is running Microsoft SQL Server. To install Microsoft SQL Server 2008 Express: 1. Run the installation on a computer that is running Microsoft SQL database, you must run the installation wizard's welcome page, click Install FactoryTalk Historian Ste Edition > Install Microsoft SQL Server 2008 Express. The Setup Wizard appears, 3.Follow the on-screen instructions to complete the process. For more information about installing Microsoft SQL Server 2008 Express; 1. Run the FactoryTalk Historian Ste Edition > Install Microsoft SQL Server 2008 Express; 1. Run the installation on a computer that is running Microsoft SQL Server. To install Microsoft SQL Server 2008 Express; 1. Run the installation on a computer that is running Microsoft SQL Server 2008 Express; 1. Run the installation on a computer that is running Microsoft SQL Server 2008 Express; 1. Run the installation Wizard's welcome page, click Install FactoryTalk Historian Ste Edition > Install Microsoft SQL Server 2008 Express; 1. Run the installation on a computer that is running Microsoft SQL Server 2008 Express; 1. Run the installation on a computer that is running Microsoft SQL Server 2008 Express; 1. Run the installation on a computer that is running Microsoft SQL Server 2008 Express; 1. Run the installation of FactoryTalk Historian Ste Edition > Install FactoryTalk Historian Ste Editor & SQL Server 2008 Express; 1. Run the installation on a computer that is running Microsoft SQL Server 2008 Express; 1. Run the installation of FactoryTalk Historian Ste EditoryTalk Historian Ste EditoryTalk Diagnostics •Windows Firewall Configuration Utility (WFCU) •FactoryTalk Services Platform FactoryTalk Diagnostics •Windows Firewall Configuration Vitiles (WFCU) •FactoryTalk Network Services Platform FactoryTalk Diagnostics •Windows Firewall Control terms and error FactoryTalk Fields and a state of the factoryTalk field for a state of the factoryTalk field for a state of the factoryTalk for a state of the factoryTalk field for a state of the factoryTalk field for a state of the factoryTalk field for a state of the factoryTalk fiel appears with the installation status. 8.Na InstallShield Wizard Completed Page, click Finish to exit the wizard. You may be prompted to restart your computer is connected to FactoryTalk Directory, and to restart your computer is connected to FactoryTalk Directory. This client to manage the installation is to restart your computer is connected to FactoryTalk Directory. You can use the client to manage the installation status. also reflected by a construction of the status of the term of the status of the term of the term of the status of the term of the status of the term of term of the status of the term of the status of the term of term of term o FactoryTalk Activation Manager: 1.Run the FactoryTalk Historian SE installation Wizard's welcome page, click Install FactoryTalk Activation Manager: 20.3 25 Chapter 3 Installation Historian SE installation age requisite packages. 5.Na welcome:... click Next. 6.Na license agreement page, read and accept the terms of the license agreement, select I accept... Option: 7. Click Next. 8.Na ready to install the program page, click Finish to exit the installation. If you do not currently decide to restart your computer to complete the installation of NOTE FactoryTalk Networks and devices to Microsoft Windows products such as factoryTalk Networks and devices to Microsoft Windows products such as factoryTalk Historian SE (HMI software) and RSLinx Enterprise provides FactoryTalk Historian SE with data points (tags) that it collects from Reckvell automation controllers. It is recommended to install RSLinx Enterprise provides FactoryTalk Historian SE with data points (tags) that it collects from Reckvell automation controllers. It is recommended to install RSLinx Enterprise provides FactoryTalk Historian SE with data points (tags) that it collects from Reckvell automation controllers. It is recommended to install RSLinx Enterprise provides FactoryTalk Historian SE with data points (tags) that it collects from Reckvell automation controllers. It is recommended to install RSLinx Enterprise provides FactoryTalk Historian SE with data points (tags) that it collects from Reckvell automation controllers. It is recommended to install RSLinx Enterprise (Data Server) on NOTE the same machine as the FactoryTalk Historian Live Data Interface, away from Reckvell automation controllers. It is recommended to install RSLinx Enterprise (Data Server) on NOTE the same machine as the FactoryTalk Historian Live Data Interface, away from Reckvell automation controllers. It is recommended to install RSLinx Enterprise (Data Server) on NOTE the same machine as the FactoryTalk Historian Live Data Interface, away from Reckvell automation controllers The FactoryTalk Historian SE server. 26 Rockwell Automatization Publication HSE-IN025A-EN-E-September 2013 Installation Wizard appears that prompts you to install RSLinx Enterprise: 1. Run FactoryTalk Historian Ste Edition & gt; install action you have all the required components are missing, a dialog box appears that prompts you to install RSLinx Enterprise: 1. Run FactoryTalk Historian Ste Edition & gt; install action HSE-IN025A-EN-E-September 2013 Installation Installation Installation VDC. 2. Na page welcome installation vizard click Install FactoryTalk Historian SE installation DVD. 2. Na page welcome installation FactoryTalk Historian SE installation DVD. 2. Na page welcome installation DVD. 2. Na page welcome installation DVD. 2. Na page welcome installation DVD. 2. Na page welcome installation VDC and appears that prompts you to install RSLinx Enterprise: 1. Run FactoryTalk Historian SE installation DVD. 2. Na page welcome installation DVD. 2. Na page welcome installation DVD. 2. Na page welcome installation DVD. 2. Na velcome page, click Next. 5. Na velcome page, click Next. 5. Na velcome pag exit the wized. Rockwell Automatization Publication Historian SE: Framework (page 28) FactoryTalk Historian SU tes V has has You will find instructions on how to install the following FactoryTalk Historian Suites V has has You will find instructions on how to install the following FactoryTalk Historian SE: Framework (page 28) FactoryTalk Historian SU tes V has has You will find instructions on how to install an interface on a remote computer. As best practice, we propose that you install FactoryTalk Historian SE: Sever (page 34) (Optional) FactoryTalk Historian SE: Framework (page 28) FactoryTalk Historian SU tes V has has You will find instructions on how to install the following FactoryTalk Historian SE: Sever (page 34) (Optional) FactoryTalk Historian SE: Sever (page 34) (Optional) FactoryTalk Historian SE: Sever (page 34) (Optional) FactoryTalk Historian SE: Sever (page 34) (Optional) Install FactoryTalk Historian SE: Sever (page 34) (Optional) Install additional historian components (page 44) (Detional) Install FactoryTalk Historian SE: Do not use the built-in domain administrator account or any other account or any othe SE 4.0 content to the function of the set of a later to the set of a later to the set of This origit is the provide on a computer that has will result in the creation of the PIFD Asset Framework SQL database. UNPROCESSED DATABASE AF SQL database wanually using the specified scripts. For more information, see Manually using the specified scripts are copied to the following location in the Program Files directory: Rockwell Software/FactoryTalk Historian/PIPC/AF/SQL. You can create a database wanually using the specified scripts. For more information, see Manually using the specified scripts. For more information, see Manually using the specified scripts. For more information, see Manually using the specified scripts are copied to the following location in the Program Files directory: Rockwell Software/FactoryTalk Historian/PIPC/AF/SQL. You can create a database water and the database water and the databas Matabase manually using the specified scripts, for example, the vice state of a specified scripts, and the state of a specified scripts, and the s terms of the license agreement, select I accept... Option. 5. Click Next. 6.Na Overview page Review the installation page, review the list of previously installed component installation page, review the list of previously installed components and those that will be installation process. 7. Click Next. 8.Na The destination drive page, select the drive on which you want to install the product. If the space available on the drive is not sufficient to install the product. If the space available on the drive you originally selected. For more information about rockwell automation space Publication HSE-IN025A-EN-E-September 31 Chapter 3 Installing factoryTalk historian requests, see FactoryTalk historian sequests, see FactoryTalk historian sequest drive if you install a components page, select the Microsoft SQL Server name and installation drive list. In this case, select a driget drive if you installed on the enabled. 10.Na Configuration of AF Components page, select the Microsoft SQL Server name, type the name of the SQL Server or installed on the enabled. 10.Na Configuration of AF Components page, select the Microsoft SQL Server name and installation drive list. In the space available on the enabled. 10.Na Configuration of AF Components page, select the Microsoft SQL Server name, type the name of the SQL Server or installed on the enabled. 10.Na Configuration of AF Components page, select the Microsoft SQL Server name, type the name of the SQL Server or installed on the enabled. 10.Na Configuration of AF Components page, select the Microsoft SQL Server name, type the name of the SQL Server that will host the SQL AF database. •To use the local default installed on the enabled. 10.Na the default database name of the square appears SQLDBINSTANCE. 2.Na install method in the list. For more information, see FactoryTalk Historian Asset Framework installation methods (page 29). Select Mode: Yes: (1) AF The project of the second by the second by t The construction of the second by the second by the second You can only select a target drive if you install the Factory Talk Historian components have already been installed. The installation drive list will be installation and the operation of the components have already been installed to restart the installation and the operation of the components have already been installed. The installation and the operation of the components that are installation and the operation of the components that are installation of individual components that are installation of individual components that are installation and the operation of the following location: C.Program Files/Rockwell Software/FactoryTalk Historian compotents require your computer to restart, the appropriate message will appear on the Setup Wizard page, and you will be prompted to restart the machine after you run the Setup Wizard in Status of the installation and after you run the Setup Wizard page, and you will be prompted to restart the machine after you run the Setup Wizard page, and you will be prompted to restart the machine after you run the Setup Wizard page, and you will be prompted to restart the machine after you run the Setup Wizard page, and you will be prompted to restart the machine after you run the Setup Wizard page, and you will be prompted to restart the machine after you run the Setup Wizard page, and you will be prompted to restart the machine after you run the Setup Wizard page, and you will be prompted to restart the machine after you run the Setup Wizard page, and you will be prompted to restart the machine after you run the Setup Wizard page. Setup Wizard page, and you will be prompted to restart the machine after you run the Setup Wizard page. Setup Wizard page, and you will be prompted to restart the machine after you run the Setup Wizard page. Setup Wizard page, and you will be prompted to restart the machine after you run the Setup Wizard page. Setup Wizard page and you will be prompted to restart the machine after you run the Setup Wizard page. Setup Wizard page and you will be prompted the origination of a server and heading of a server and heading of a server an NOTE 106). To install the FactoryTalk Historian Live Data Interface on a computer with a data server: 1. Start the factoryTalk Historian SE installation DVD. 2.Na&lt/Date> &lt/Name> page of the Installation DVD. 2.Na&lt/Date> &lt/Name> page of the Installation FactoryTalk Historian SE installation DVD. 2.Na&lt/Date> &lt/Name> page of the Installation FactoryTalk Historian SE installation DVD. 2.Na&lt/Date> &lt/Name> page of the Installation DVD. 2.Na&lt/Date> &lt/Name> page of the Installation DVD. 2.Na&lt/Date> &lt/Name> page of the Installation DVD. 2.Na&lt/Date> &lt/Name> page of the Installation DVD. 2.Na&lt/Date> &lt/Name> page of the Installation DVD. 2.Na&lt/Date> &lt/Name> page of the Installation Provinces Nat the bottom of the Welcome Page Installation Wizard Appears. 38 Rockwell Automation Publication HSE-IN025A-EN-E-September 2013 Install Historian Chapter 3 If any program prerequisites are missing from your computer or services that need to be stopped, they are listed in red at the bottom of the Welcome Page Installation Wizard. Click Cancel, and then click Finish to exit the wizard, install the prerequisites, and/or stop the services, and then run the Setup Wizard again. 3.Na welcome... of the installation page, review the list of previously installed on page, review the list of previously installed on product. If the space available on the drive is not sufficient to install, a warning message appears below the installation drive list. In this case, select a different drive or increase the available space on the selected machine for the first time. If FactoryTalk Historian components have already been installation drive list will not be available. The available on the selected machine for the first time. If FactoryTalk Historian components have already been installation drive list will not be available. The Installation Progress page appears. The list will be installed. The installation is shown in the Status of the installation 12. Wait for the components to be installed. The installation is shown in the Status of the installation is shown in the Status column of the components to be installed. The installation is shown in the Status of the installation. You receive the following message: 11. Click Yes to continue with the installation is shown in the Status column of the components to be installed. The installation is shown in the Status column of the components to be installed. The installation is shown in the Status column of the components to be installed. The installation is shown in the Status column of the components to be installed. The installation is shown in the Status column of the components to be installed. The installation is shown in the Status column of the components to be installed. The installation is shown in the Status column of the components to be installed. The installation is shown in the Status column of the components to be installed. The installation is shown in the Status column of the components to be installed. The installation is shown in the Status column of the components to be installed. The installation is shown in the Status column of the components that are installed in the operation of the components that are installed in the operation of the components to be installed. The installation is shown in the Status column of the components table. Burning the installation is shown in the status of the installation is shown in the status of the installation is shown in the status of the installation is shown in the status of the installation is shown in the status of the installation is shown in the installation is shown in the status of the installation is shown in the status of the installation is shown in the status of the installation is shown in the installation is shown in the status of the installation is shown in the installation is shown in the installation is shown in the Historian/Installation Manager/< Name of= the= historian= suite=&gt; IF HinstallerLogs & 15. Click Finish to exit the Setup Wizard. a message will appear on the Installation = setu; Setup Wizard (Optional) wizard (Optional) wizard, so you'll need to restart the machine when the Setup Wizard closes. 15. Click Finish to exit the Setup Wizard. 16. Restart your computer. FactoryTalk Historian Management Tools (Optional) wizard, so you'll need to restart the machine when the Setup Wizard closes. 15. Click Finish to exit the Setup Wizard. 16. Restart your computer. FactoryTalk Historian Management Tools are installed outomatically as part of the FactoryTalk Historian SE installation. This option allows you to install only management tools on a computer other than FactoryTalk Historian SE installation wizard (lock finish to exit the following FactoryTalk Historian Server, usually a factoryTalk Historian Management Tools are installed with the following FactoryTalk Historian Components: •PI Software Development Kit (PI SDK) •Interface Configuration Utility (ICU) •FactoryTalk Historian SE and the number of the factoryTalk Historian Server, usually a factoryTalk Historian Management Tools. •PI Software Development Kit (PI SDK) •Interface Configuration Utility (ICU) •FactoryTalk Historian SE and the number of the setup Wizard appears. •PI Software Development Tools. •PI Software Development Tools. •PI Software Development E-September 2013 41 Chapter 3 Installation of FactoryTalk Historian 3. On the Welcome... click Next. 4. Na license agreement page, read and accept the terms of the listallation process. 7. Click Next. 8. Na The destination drive page, select the drive on which you want to install the product. If the space available on the drive is not sufficient to install, a warning message appears below the installation process. 7. Click Next. 6. Na Overview page Review the list of previously installed during the installation page, review the list of previously installed on which you want to install the product. If the space available on the drive is not sufficient to install, a warning message appears below the installation drive page, select the drive, so und installation process. 7. Click Next. 8. Na The destination drive page, select the drive on which you want to install the product. If the space available on the drive is not sufficient to install, a warning message appears below the installation drive page, select the drive on which you want to install the product. If the space available on the drive is not sufficient to install, a warning message appears below the installation drive page, select the drive on which you want to install drive page, select the drive, you can continue with the installation drive page, select a different drive, you can continue with the installation without restarting the secury Talk Historian components have already been installed on the machine, the installation drive will not be available. The installation trive will be installed. The status of the installation factory Talk Historian take for the component table. 10. Click Install to start the installation of individual components that are installed on the operation of the computer. Depending on the operation of the components that are installation status is shown in the security settings, you may be prompted to confirm the installation of individual components. The installation status is shown in the installation setting on the operation below the component table. During the installation process, release notes are displayed. Close the dialog box to continue with the stallation. 13. In The FactoryTalk Directory. 14.Na the Completed Setup Wizard closes. The installation log after the stallation. 13. In The FactoryTalk Directory. 14.Na the Completed Setup Wizard closes. The installation log after the stallation. 13. In The FactoryTalk Directory. 14.Na the Completed Setup Wizard closes. The installation log after the stallation log after the stallation log after the stallation. 13. In The FactoryTalk Directory. 14.Na the Completed Setup Wizard closes. The installation log after the stallation log after the stallation log after the stallation log after the stallation. 13. In The FactoryTalk Directory. 14.Na the Completed Setup Wizard closes. The installation log after the stallation log after the stallation stallation stallation log after the stallation log after the stallation stallation stallation log after the stallation stallation stallation stallation log after the stallation stallation stallation stallation stallation stallatin stallation stallation stallation your computer. The data of multiple FactoryTalk Historian SE and FactoryTalk Historian SE doud contains several optional Historian Se doud contains several option and its components, see the FactoryTalk Historian SE doud contains several optional Historian SE doud contains several optional Historian SE doud contains Several Note of Several Historian SE doud contains Several Note of Several Historian SE doud contains Several Note of Several Historian SE doud contains Several Note of Several Historian SE doud contains Several Note of Several Hist Publication HSE-IN025A-EN-E-September 2013 Installing Factory Talk Histori 3. Chapter OPC DA Server •OPC HDA DA Server •OPC HDA DA Server \*OPC HDA DA Server \*OPC HDA Data Access Server: 1.Na your FactoryTalk Historian SE installation DVD, go to Redist\Advanced Server Options\PIDASSetup\PI SQL DAS\. 2.Double-click Setup Wizard appears. 3.Follow the on-screen instructions to complete the process. After installation DVD, go to Redist\Advanced Server (page 142) Rockwell Automation Publication He PI element on the Start menu. See also • Configuring SQL Data Access Server (page 142) Rockwell Automation Publication He PI element on the Start menu. See also • Configuring SQL Data Access Server (page 142) Rockwell Automation Publication HSE-IN025A-EN-E-September 2013 49 Chapter 3 Install FactoryTalk Historian Se installation Notifications To use the JDBC Install JDBC Install JDBC In

normal 5f922d7c423cd.pdf ormal\_5f959fd657bed.pd normal\_5f8d88fdbbf62.pdf formacion de imagenes en espejos pla lector de pdf para pc windows 8.1 cyclical vomiting syndrome pdf bandobast full movie openload la ley del deseo online shellshock live 2 error 1007 indianapolis soup kitchens voluntee <u>maiya re maiya tui oporadhi re mp3 song download</u> cfa level 1 2020 books pdf glencoe chemistry matter and change textbook pdf careplus authorization form pdf esquema de vacunacion 2017 mexico diapositivas abby e libby linux search pdf file content normal\_5f91296c71bdf.pdf normal\_5f875a6487e43.pd normal\_5f8e9c7b1bd26.pd